# Connecting to Wi-Fi

## Step 1 Reset Thermostat Wi-Fi

1a Press Menu

1b Press Other

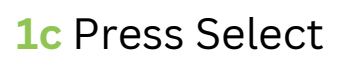

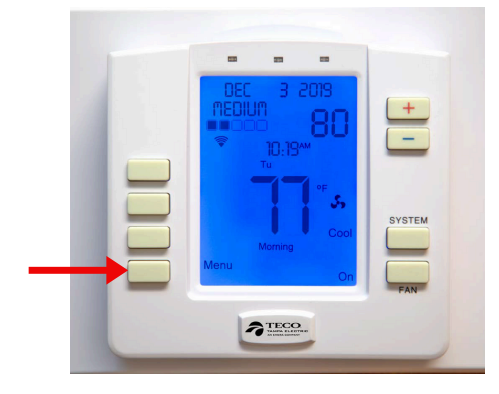

1d Press Next

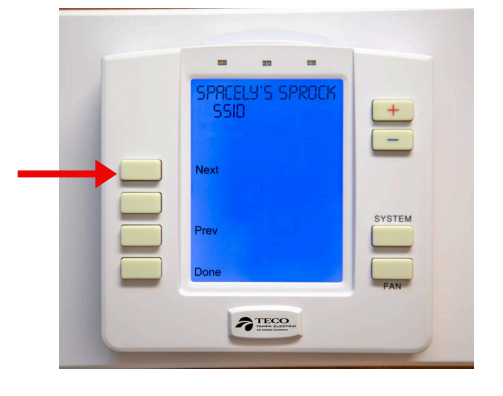

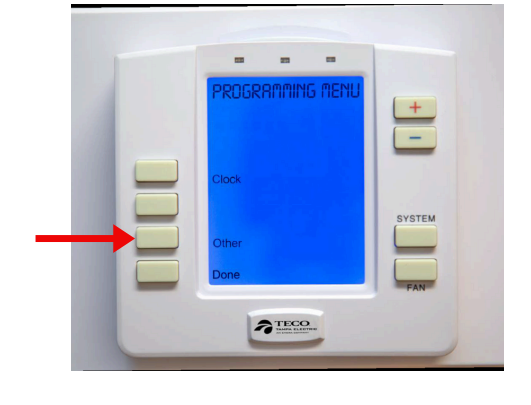

1e Press Plus(+)

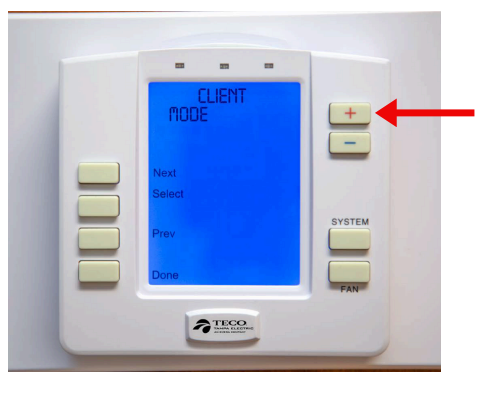

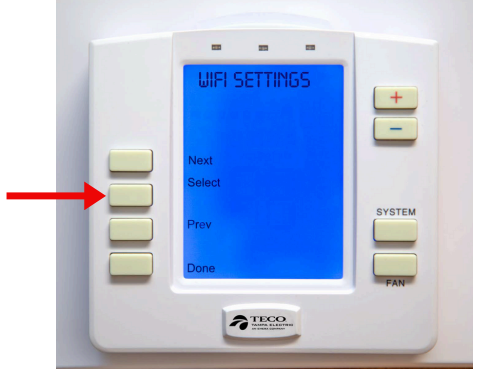

1f Press Select

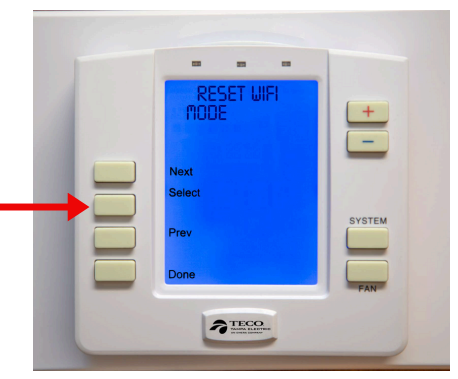

\* Your Thermostat will start searching for Wi-Fi

## Step 2 Go to Wi-Fi Settings (Using Your Smartphone)

| Android               |                                                                |                                                                          | iPhone |                                                   |                  |   |
|-----------------------|----------------------------------------------------------------|--------------------------------------------------------------------------|--------|---------------------------------------------------|------------------|---|
| <mark>2a</mark> Go to | 2b Select                                                      | 2c Select                                                                |        | 2a Go to                                          | 2b Select        |   |
| Settings              | Connections                                                    | Wi-Fi                                                                    |        | Settings                                          | Wi-Fi            |   |
|                       | Settings Q                                                     | Connections                                                              |        | ATTINITION AND AND AND AND AND AND AND AND AND AN | Settings         |   |
|                       | Connections                                                    |                                                                          |        |                                                   | Airplane Mode    |   |
|                       | Connected devices     Quick Share • Samsung DeX • Android Auto | <                                                                        | Q      |                                                   | Wi-Fi            | > |
|                       |                                                                | Wi-Fi                                                                    |        | Mannun au                                         | Bluetooth On     | > |
|                       | Modes and Routines                                             | Wi-Fi Calling                                                            |        |                                                   | Cellular         | > |
|                       | Sounds and vibration     Sound mode + Ringtone                 | Bluetooth<br>Gear S3 (CC48)                                              |        |                                                   | VPN Connected    |   |
|                       |                                                                | NFC and contactless payments                                             |        |                                                   |                  |   |
|                       | Status bar • Do not disturb                                    | Ultra-wideband (UWB)<br>Identify the precise location of nearby devices. |        |                                                   | Notifications    | > |
|                       | 👧 Display                                                      | Aimlana mada                                                             |        |                                                   | Sounds & Haptics | > |
|                       | Brightness • Eye comfort shield • Navigation bar               | Airpiane mode                                                            |        |                                                   | <b>C</b> Focus   | > |

Questions? Give Tech Support a call at 813-275-3050

## Step 3 Join Thermostat to New Wi-Fi (Using Your Smartphone) \*You have to be within 10 ft of the device\*

#### 3a Select ThermostatXXXX from Available Networks Wi-Fi Edit Settings Wi-Fi NETWORKS New Wifi Network 🔒 🤶 🚺 Old Wifi Network € 奈 (j) 🔒 🤿 🚺 SpectrumSetup-8E TheNeals 🔒 🤶 🚺

 Specifulnisetup-88
 ■ ₹ (1)

 TheNeals
 ■ ₹ (1)

 Thermostat5676
 ● ₹ (1)

 Verizon-M2100-2156
 ■ ₹ (1)

 Other...

You may have to click on sign into network

### 3d Delete old Security Key and put in new Wi-Fi password

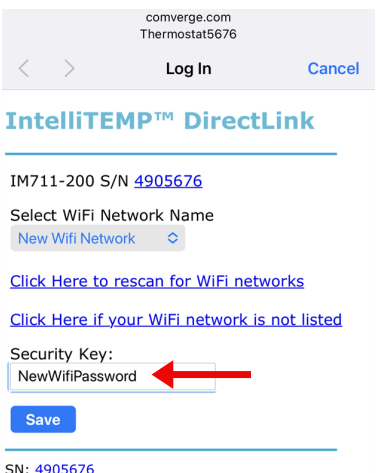

SN: <u>4905676</u> MAC: 48:EB:62:A8:DE:7C **3b** Click on Old Network name under Select Wi-Fi Network Name

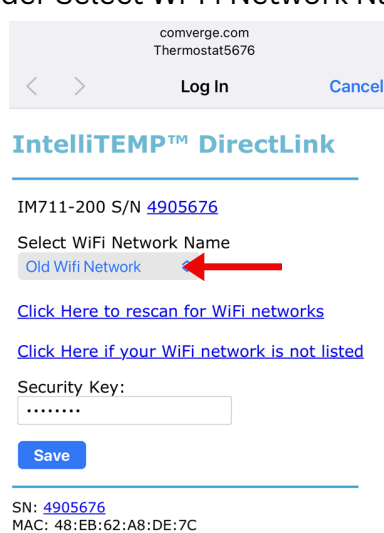

#### 3e Press Save

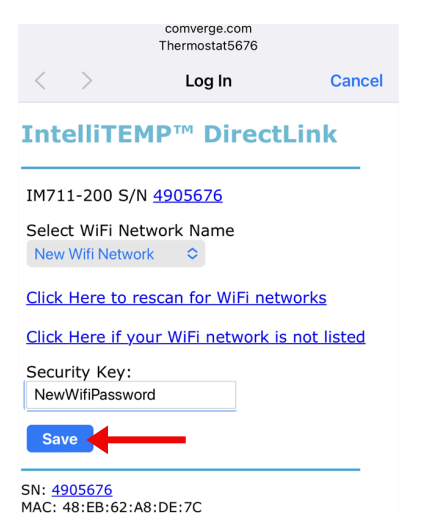

# **3c** Select your new Wi-Fi Network Name

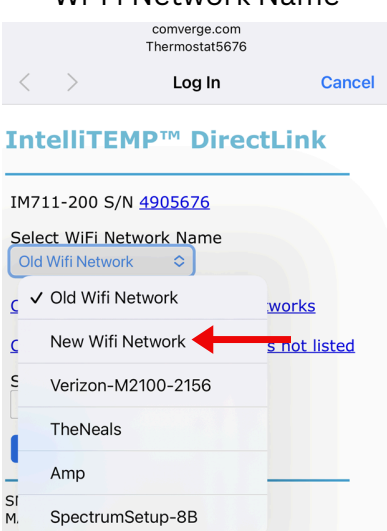

# **3f** Make sure Wi-Fi name and password correct Press Apply

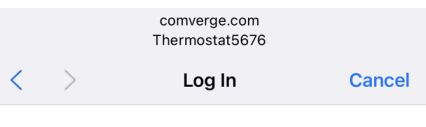

#### IntelliTEMP<sup>™</sup> DirectLink

#### Name: New Wifi Network

Security Type: WPA2 AES

Security Key: NewWifiPassword

Please verify the settings then click on Apply to connect to New Wifi Network

Apply Cancel

SN: <u>4905676</u> MAC: 48:EB:62:A8:DE:7C

## **Step 4** Join Water Heater/Pool Pump to New Wi-Fi (Using Your Smartphone)

\*You have to be within 10 ft of the device\*

4b Select Wifi-SwitchXXXX

4a Go to Wi-Fi Settings See Step 2

| from Available Networks |            |                |  |  |  |
|-------------------------|------------|----------------|--|--|--|
| Settings                | Wi-Fi      | Edit           |  |  |  |
| Wi-Fi                   |            |                |  |  |  |
| NETWORKS                |            |                |  |  |  |
| New Wifi                | Network    | ê 🗢 i          |  |  |  |
| Old Wifi N              | letwork    | <b>≜ ≈</b> (i) |  |  |  |
| Spectrum                | Setup-71   | 🔒 🗢 i          |  |  |  |
| Verizon-M               | 12100-2156 | A 🗢 (j)        |  |  |  |

Wifi-Switch7025

Ask to Join Networks

Other...

**4c** Join device to New Wi-Fi See Step **3b-f** 

## Questions? Give Tech Support a call at 813-275-3050

(i)

Notify >